## How to Order Scrip Online

#### Type the following in your browser address bar:

#### http://www.shopwithscrip.com/

On the home screen click on Create Account

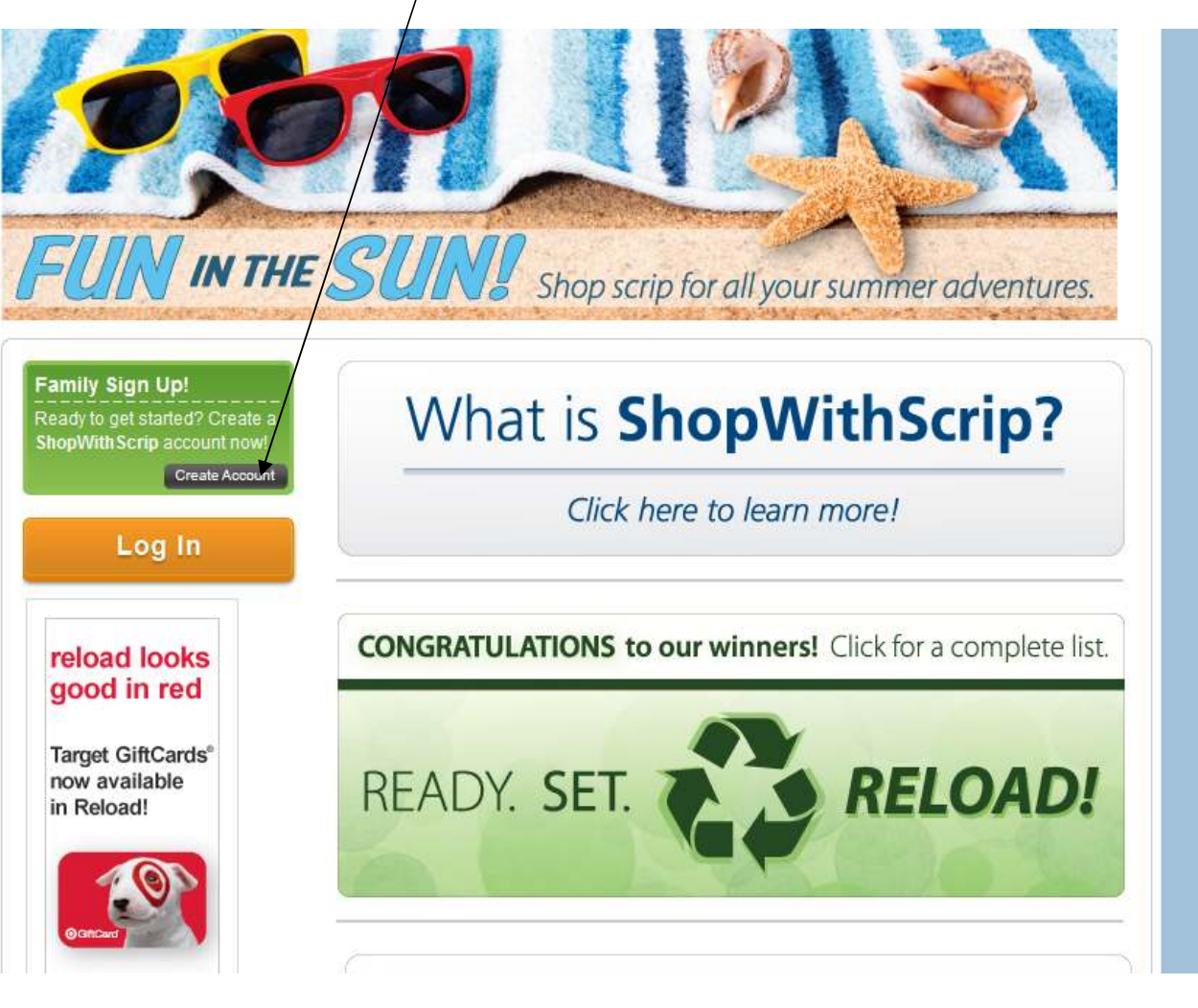

On the following screen you will be asked to create a user name and password. Be sure to follow the field requirements by using a unique identifier such as your email address and password must be a minimum of 6

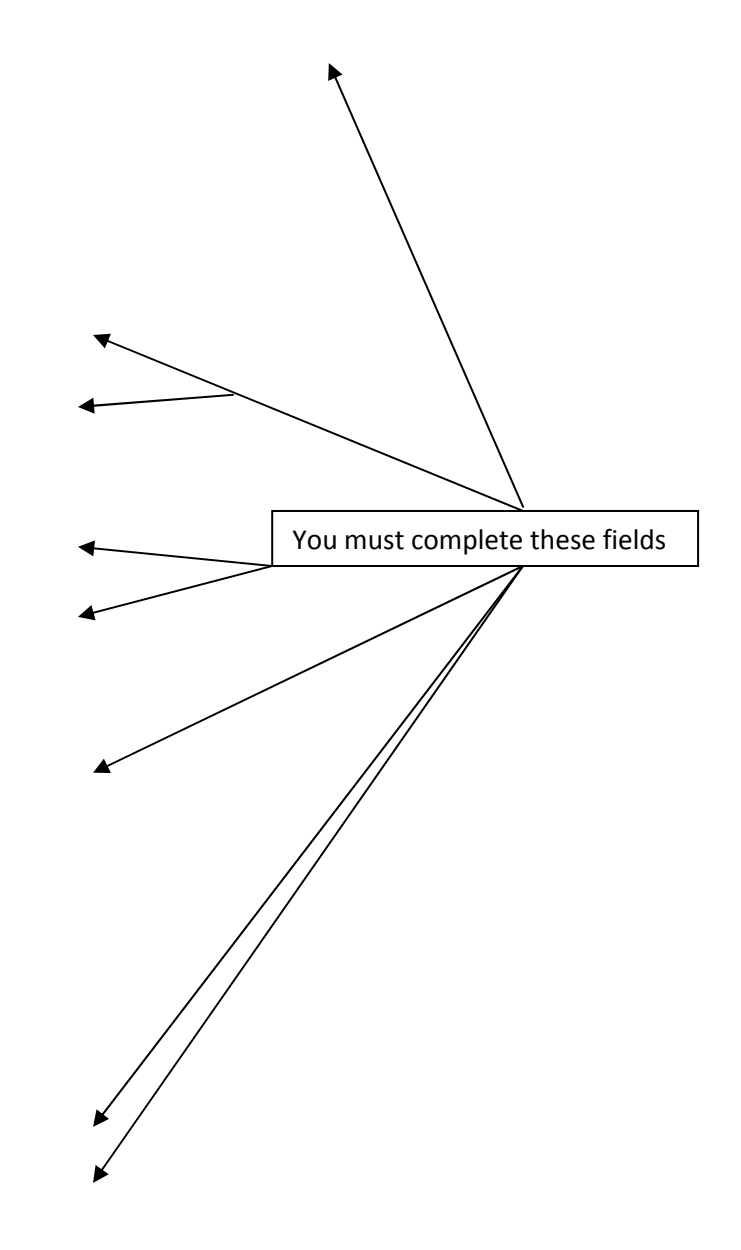

#### characters:

| Home         | Get Started                                         | What's New                         | Shop                      | My Account                     |
|--------------|-----------------------------------------------------|------------------------------------|---------------------------|--------------------------------|
| How it Works | Family Registratio                                  | n                                  |                           |                                |
| Register     | 2                                                   |                                    |                           |                                |
| FAQs         | Already Registered?                                 | <u>gin Here</u>                    |                           |                                |
| Testimonials | ShopWithScrip.com                                   | espects your privacy.              | . The information we col  | lect here is necessary         |
| SCRIPWARE    | to help your non-profit<br>information with third p | organization manage you<br>arties. | ur scrip purchases. We I  | NEVER share <mark>t</mark> his |
|              | Step 1: Enter your                                  | username                           |                           |                                |
|              | User                                                | name:                              |                           |                                |
| TARGET       |                                                     | (Any unique ider                   | ntifier such as a name o  | r email address)               |
| 2            | Step 2: Create and                                  | confirm your pass                  | word                      |                                |
|              | Note: Your pass                                     | word must be a minimum             | of 6 characters           |                                |
|              | Pass                                                | word:                              |                           |                                |
| and the      | W 77 B                                              | Read our <u>Basics</u>             | of Secure Password Select | on                             |
| MALL TO UN   | Verity Pass                                         | sword:                             |                           |                                |
|              | Step 3: Enter your a                                | account informatio                 | n                         |                                |
|              | First                                               | Name:                              |                           |                                |
|              | Last                                                | Name:                              |                           |                                |
|              | Ge                                                  | nder: August                       |                           |                                |
|              |                                                     | 🗢 Male                             |                           |                                |
|              | v                                                   | Diat.                              | 74 8 9 1                  |                                |
|              | rear of                                             |                                    | (4 digit year)            |                                |
|              | Student N                                           | lame:                              | (Optional)                |                                |
|              | Teacher N                                           | lame:                              | (Optional)                |                                |
|              | Street Ad                                           | dress:                             | (Optional)                |                                |
|              | L                                                   | Init #:                            | (Optional)                |                                |
|              |                                                     | City:                              | (Optional)                |                                |
|              |                                                     | State: < select>                   |                           |                                |
|              | 12 <u>1</u> 1                                       |                                    |                           |                                |

## On that same page complete these:

#### Step 4: Enter your email address

ShopWithScrip.com will email you order confirmations and other messages pertinent to your activity at this web site. Occasionally, ShopWithScrip.com will send email regarding special offers and exclusive promotions only available to ShopWithScrip.com users.

| Emai                               | I Address: |                                                  |
|------------------------------------|------------|--------------------------------------------------|
| Reenter Emai                       | I Address: |                                                  |
|                                    |            | Please DO NOT send me promotional email messages |
| Be sure to check this box if you'd |            |                                                  |
| like promotion updates.            |            |                                                  |
|                                    |            |                                                  |

## Step 5: Review and accept the agreements

Please read, save or print the agreements by clicking on the links below

ShopWithScrip.com Terms Of Use ShopWithScrip.com Privacy Policy

To accept the agreement and privacy policy, click **I accept**. Clicking "I accept" means that you agree to the terms of the ShopWithScrip.com Terms Of Use and Privacy Policy.

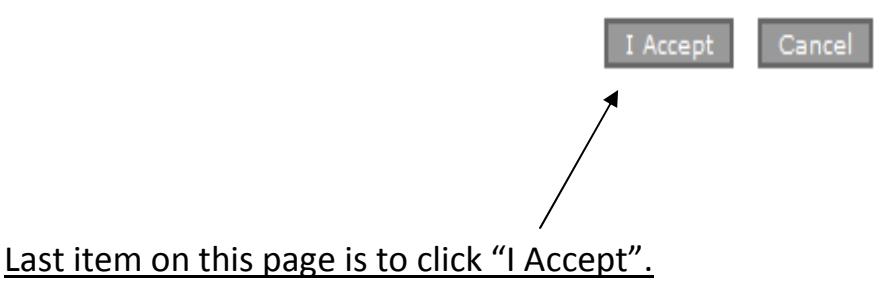

<u>Next you will be asked to choose security questions</u>. Remember to write these down. If you ever forget your online set up information they will use these questions to allow you back into your account.

| Fast.   | date User Inform                                                                       | nation                                                                        |                                                               |                                                                                     |
|---------|----------------------------------------------------------------------------------------|-------------------------------------------------------------------------------|---------------------------------------------------------------|-------------------------------------------------------------------------------------|
| Fast.   |                                                                                        |                                                                               |                                                               |                                                                                     |
|         |                                                                                        |                                                                               | an an an an                                                   | 19 10 15 11 10 11 10 11 10 11 10 10 10 10 10 10                                     |
|         | In order to maximize the i<br>our security processes. We<br>supply, Please pay careful | ntegrity of our custome<br>a need a few additional<br>attention to your respo | r's information, we have add<br>pieces of information that sl | ded additional features to<br>hould take only a moment to<br>the future for account |
| Easy.   | changes that you may wis                                                               | h to make.                                                                    |                                                               |                                                                                     |
| Ple     | ease select a question and                                                             | provide an answer. Rei                                                        | member, your answers are                                      | e case sensitive.                                                                   |
| Secure. | Shallonga Quanting #1.                                                                 |                                                                               |                                                               |                                                                                     |
|         | .nallenge Question #1:                                                                 | Select Challenge Que                                                          | stion                                                         |                                                                                     |

You will now connect your script account to St. Paul's Lutheran Church and School which allows Script to apply discounts to St. Paul's account.

| Home                    | Get Started                                                                 | What's New                                                               | ļ                                | Shop                                 | My Account                                             |    |
|-------------------------|-----------------------------------------------------------------------------|--------------------------------------------------------------------------|----------------------------------|--------------------------------------|--------------------------------------------------------|----|
| .ogout                  |                                                                             | <u>п</u>                                                                 |                                  |                                      |                                                        | •  |
| amily Home              | Your account is not a                                                       | ssociated with any ora                                                   | anizations. Vo                   | u will need at le                    | ast one organization with                              |    |
| Account Activity        | an active account to p                                                      | participate on ShopWit                                                   | thScrip.com.                     | a will need at le                    | ase one organization with                              |    |
| Vouchers                | From this page you c                                                        | an join a participating                                                  | Non-Profit Org                   | ganization's scrip                   | program. Your                                          |    |
| Change Profile/Password | organization:                                                               |                                                                          |                                  |                                      |                                                        |    |
| Manage Non-Profits      | <ul> <li>Must be a custo</li> </ul>                                         | mer of Great Lakes S                                                     | crip Center                      |                                      |                                                        |    |
| My Announcements        | Must be enabled for online ordering                                         |                                                                          |                                  |                                      |                                                        |    |
| Reports                 |                                                                             |                                                                          |                                  |                                      |                                                        |    |
| ScripNow!™              | <ul> <li>Must have been</li> </ul>                                          | setup to use this wet                                                    | site for mana                    | ging their progr                     | am                                                     |    |
| User Guide              | If your organization is<br>"Enrollment Code". Th<br>recognize 'A' and 'a' a | s ready to participate,<br>he code must be enter<br>as being different). | your scrip pro<br>ed precisely a | gram coordinato<br>nd is case sensit | or will have received an<br>tive (e.g. the system will |    |
| Even more               |                                                                             |                                                                          |                                  | <b></b>                              |                                                        |    |
|                         | Enrollment Code: 294                                                        | DAC1512591                                                               |                                  | Ente                                 | r St. Paul's enrollme                                  | nt |
| scrip news              | Joi                                                                         | n Cancel                                                                 |                                  | code                                 | 2:                                                     |    |
| to "Like."              |                                                                             |                                                                          |                                  | 2940                                 | DAC1512591                                             |    |
|                         |                                                                             |                                                                          |                                  | And                                  | click on "Join"                                        |    |

|                         |                                                               | and along trine i                       | Facebook                                   |
|-------------------------|---------------------------------------------------------------|-----------------------------------------|--------------------------------------------|
| Home                    | Get Started What's New                                        | Shop                                    | My Account                                 |
| Logout                  | Family Home                                                   |                                         |                                            |
| Family Home             | 0                                                             |                                         |                                            |
| Account Activity        | Favorites                                                     | Specials                                |                                            |
| Vouchers                | Order from your list of<br>favorites.                         | See what<br>special pro                 | gift cards have a motion in process.       |
| Change Profile/Password |                                                               |                                         | 152                                        |
| Manage Non-Profits      | Express Add                                                   | <b>Browse</b>                           |                                            |
| My Announcements        | Quickly add multiple gift cards                               | Browse all                              | gift cards by                              |
| Reports                 | to your care by name.                                         | category.                               |                                            |
| ScripNow!™              | Order ScripNow!                                               | View Scr                                | ipNow!                                     |
| User Guide              | eCards can be delivered to your account in minutes.           | Access and                              | d print your eCards.                       |
|                         | Reload                                                        |                                         |                                            |
| Fast.                   | Reload a gift card you already have.                          |                                         |                                            |
|                         | Last Five Orders                                              | Announcem                               | ents 📢 🗧                                   |
|                         | <ul> <li>Your account has no orders to<br/>display</li> </ul> | You currer<br>announcer<br>organization | itly have no<br>nents from your non-profit |

## Choose to select scrip cards alphabetically by name or category

|                           | Å                                                    | St Paul's Lutheran Church & Scho      |
|---------------------------|------------------------------------------------------|---------------------------------------|
| shopwithscrip*            | COM Scrip is Fundraising                             | a While You Shop!* 🖪 Like us or       |
|                           |                                                      | Facebo                                |
| Home                      | Get Started What's New                               | Shop My Account                       |
| Search Brands             | Go ScipNowl                                          | Pavorites                             |
| BROWSE                    | ScripNow! Brands                                     | View the ScripNow! <sup>TM</sup> F    |
| All Categories            | In a hurry? Print your own eCard, the fast           | est and easiest way to receive scrip! |
| \$10 and Under Gift Cards | Filter: A B C D F F G H I J K I M N O I              | PORSTUVWXYZViewAll                    |
| *Summer Entertainment*    |                                                      |                                       |
| Best Sellers              | << Previous 1 2 3 4 (97 items)                       | Next Page >>                          |
| Books & Music             | 1-800-Elowers                                        | <b>.</b>                              |
| Children & Toons          | ScripNow! and \$25.00 (12%) denominations available. | 1800                                  |
|                           |                                                      | TIOWEIS.                              |
| Clouning & Accessories    | 99 Restaurants                                       | Ninch                                 |
| Department Store          | ScripNow! and \$25.00 (13%) denominations available. | Nine 99                               |
| Dining - Casual           |                                                      | Great Meal. Great Deal.               |
| Dining - Fine             |                                                      |                                       |
|                           | adidas                                               |                                       |

# You have various options available from your account screen.

• Save your favorite cards for easy reorders

- Check any specials or promotions
- Check your order history and track your own contributions to St. Paul's.

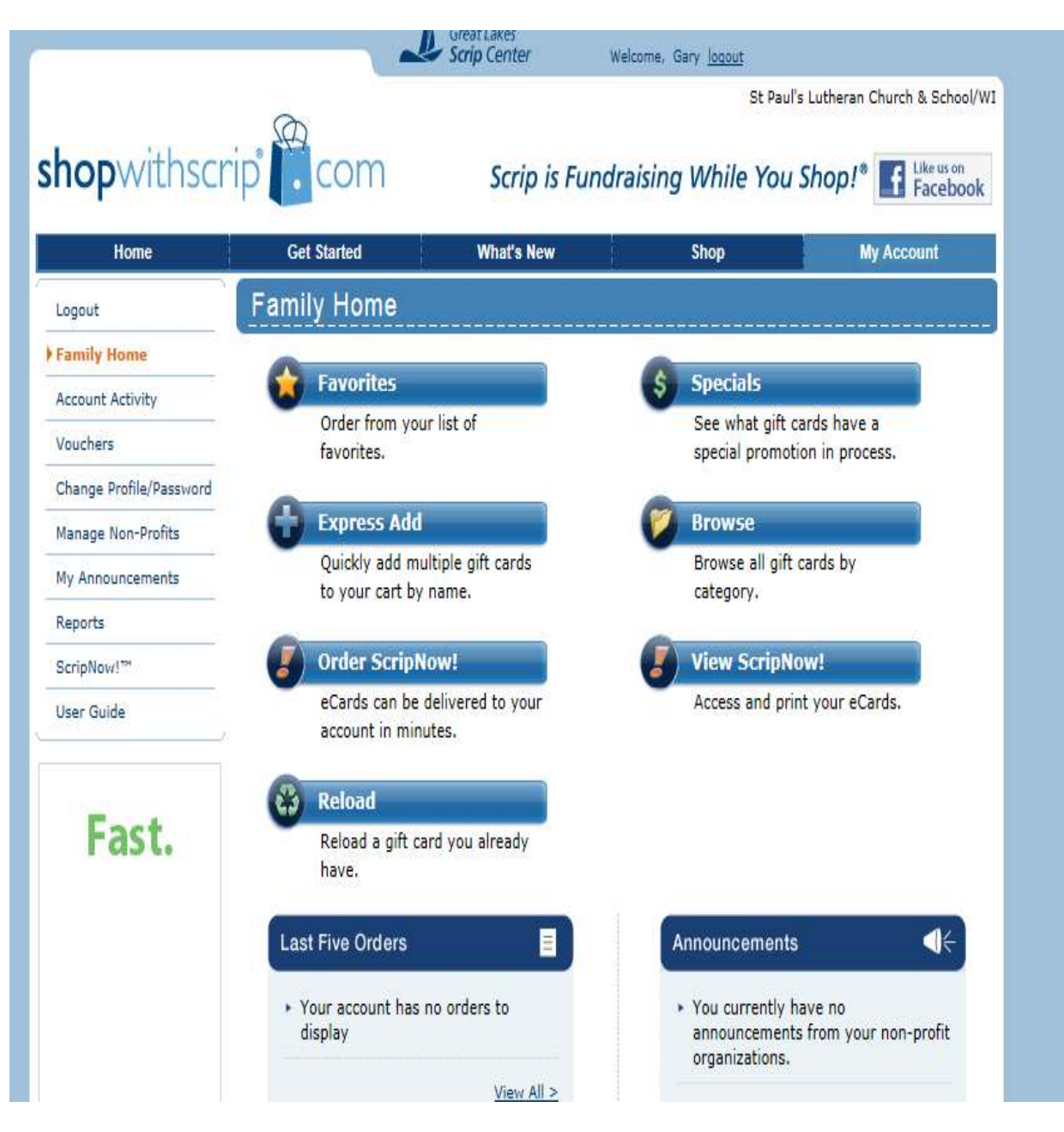